## 「ビジネスレター」を作ろう!

Word編

ユウコ's Voice

dynabook

× Office かんたん ? 3 ステップ Office レシピ

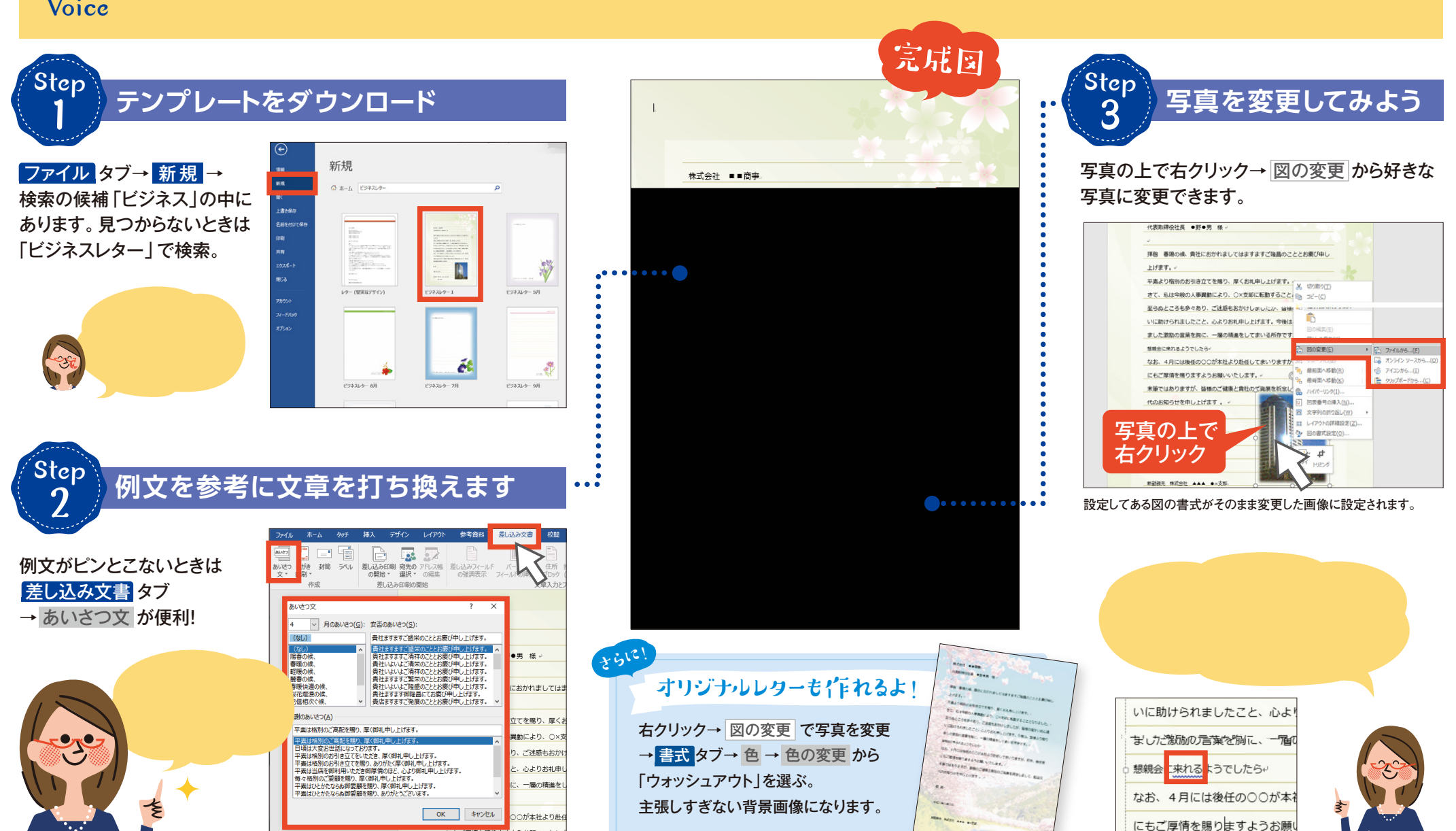